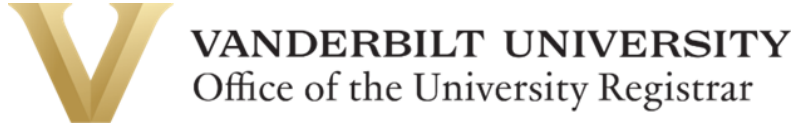

Oracle Learn FERPA Tutorial Enrollment

1. Log in to Oracle Cloud via the SkyVU website: https://www.vanderbilt.edu/skyvu/. Click on the Learning icon in the Apps section:

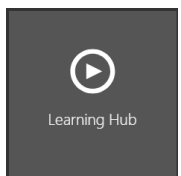

2. Type 'FERPA' in the search box and select FERPA Tutorial from the automated search results:

|   | < Search the Learning Catalog          | 5 |                      | View My Learning Commu | nities |
|---|----------------------------------------|---|----------------------|------------------------|--------|
|   | FERPA                                  | Q |                      |                        |        |
|   | Learning Type Learning Format Language |   |                      |                        |        |
| l | 1 result                               |   | Sort By<br>Most rele | evant                  | •      |
|   | FERPA Tutorial<br>Course               |   |                      |                        |        |

3. Click View Enrollment:

| Course                                                                                                    |                                          |
|----------------------------------------------------------------------------------------------------|------------------------------------------|
| FERPA Tutorial                                                                                                    | that Man                                 |
| <b>4.2</b> ★★★★ 5 reviews                                                                                                    | a har a har a har har har har har har ha |
| Published on 9/1/19 . Effort 0.15h - 0.5h                                                                                            |                                          |
| This module provides information on the Family Educational Rights and<br>Privacy Act (FERPA) as it applies at Vanderbilt University. |                                          |
| View Enrollment                                                                                                    |                                          |

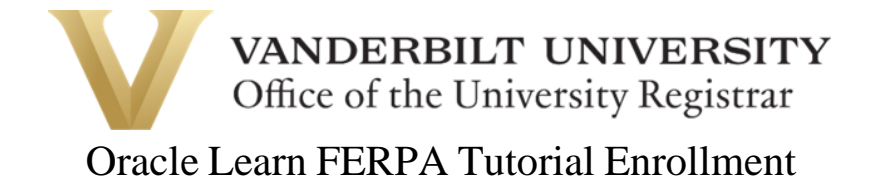

4. Click Launch next to the appropriate FERPA Tutorial offering (FERPA Lesson for Faculty or FERPA Lesson for Staff):

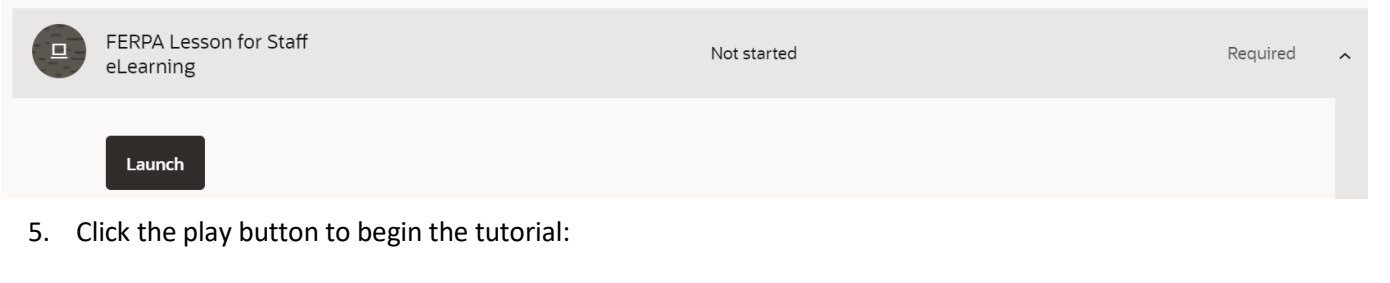

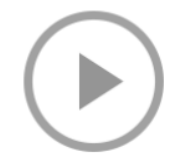

6. Upon completion, close the tutorial by clicking 'Save and Close' at the top, right-hand corner:

| FERPA Tutorial: 26400 - 20201113 - FERPA Tutori | Save and Close |  |
|-------------------------------------------------|----------------|--|
|                                                 |                |  |
|                                                 |                |  |

7. Next, you will need to complete the FERPA Quiz. Click Launch next to the appropriate quiz offering (FERPA Quiz for Faculty or FERPA Quiz for Staff):

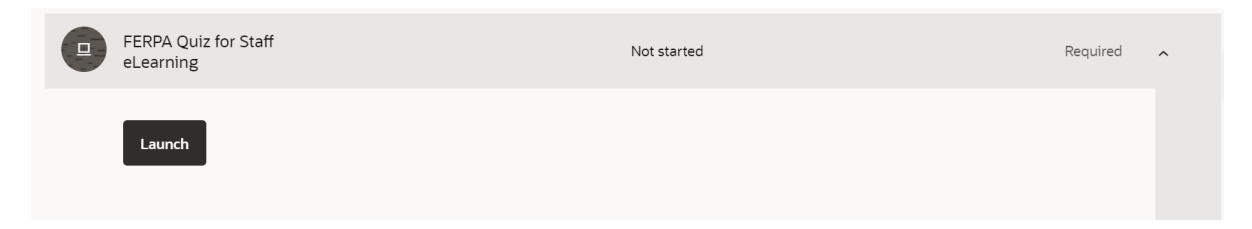

8. Click the play button to start the quiz:

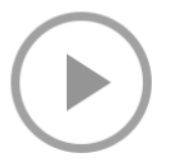

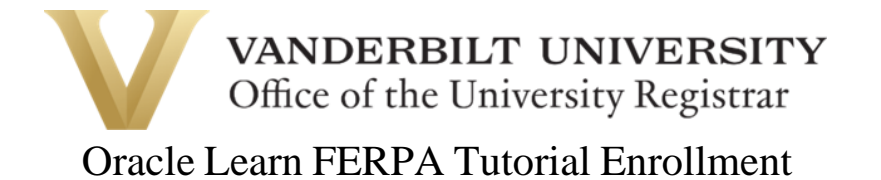

9. Upon completion of the quiz with a minimum score of 80%, close the quiz by clicking 'Save and Close' at the top, right-hand corner:

| FERPA Quiz (Staff): FERPA Tutorial (Staff)                                   |
|------------------------------------------------------------------------------|
| VANDERBILT 💱 UNIVERSITY                                                      |
|                                                                              |
|                                                                              |
| Congratulations, you passed the quiz and have completed your FERPA training! |
| Vau Ceared 100                                                               |

10. Once you have completed the tutorial and passed the quiz, you will see a green checkmark next each of the items:

| You completed this learning on 11/15/21 11:33 AM |                                     |                       |          |   |  |  |  |  |  |
|--------------------------------------------------|-------------------------------------|-----------------------|----------|---|--|--|--|--|--|
| 2 of 2                                           | required activities completed       |                       |          |   |  |  |  |  |  |
| Ø                                                | FERPA Lesson for Staff<br>eLearning | Completed on 11/15/21 | Required | ~ |  |  |  |  |  |
|                                                  | FERPA Quiz for Staff<br>eLearning   | Completed on 11/15/21 | Required | ~ |  |  |  |  |  |

Please call 615-343-4306 if you encounter any issues.